Configure Outlook 2010 Office 365 Manually
>>>CLICK HERE<<<

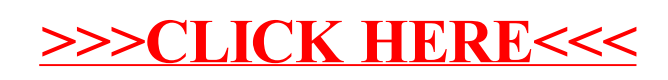